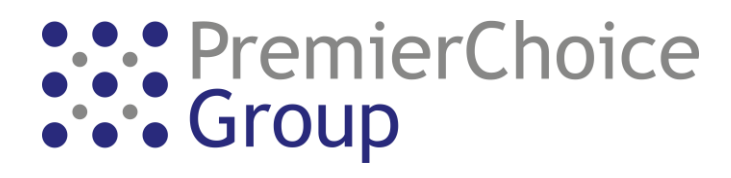

## Gamma STCM - How To Activate An Alternate Call Plan

1) Once logged into the SIP Trunk Call Manager, go to Point My Number on the left-hand side

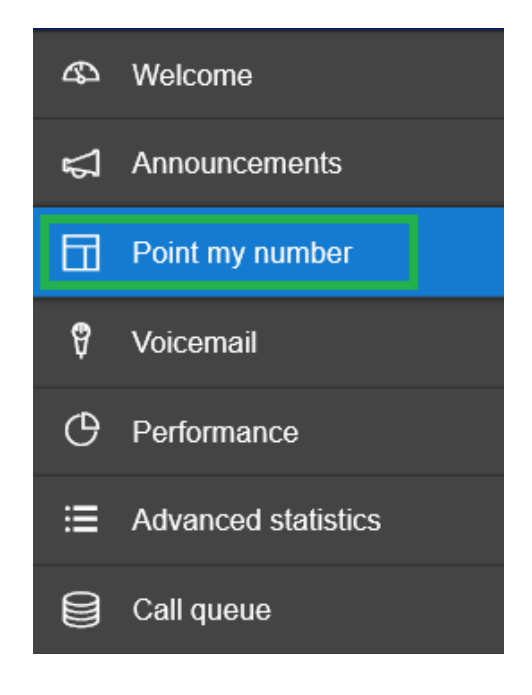

 Locate the number you wish to amend the call plan on and select "Open" which is the Eye Symbol

| Point my number <sup>®</sup>                     |                                                                           |            |                                              |              |          |  |  |  |
|--------------------------------------------------|---------------------------------------------------------------------------|------------|----------------------------------------------|--------------|----------|--|--|--|
| Welcome to Po<br>Please select a<br>Search inbou | int my number. Here you can<br>number from the list below.<br>and numbers | create and | maintain call routing plans for your Inbound | number(s).   |          |  |  |  |
| Number                                           | Description                                                               | Status     | Aliases                                      | SIP Endpoint | Open     |  |  |  |
| 01843                                            | INBOUND CONTROL                                                           | Active     | No alias make primary, make aliased          | DC2N         | <u>o</u> |  |  |  |

3) Another list will appear showing all call plans that are applicable to be applied onto your number. Click the eye icon next to the call plan you wish to activate. In the below example, we are applying "Bank Holiday"

| INBOUND CONTROL                |           |            |   |     |  |
|--------------------------------|-----------|------------|---|-----|--|
| Call plans Fragments clipboard |           |            |   |     |  |
| Search call plan               |           |            |   |     |  |
| Name                           | Status    |            |   |     |  |
| Normal Routing                 | Active    | © 🛛        |   |     |  |
| Bank Holiday Routing           | Validated | <u>و</u>   | Û |     |  |
| PLT Routing                    | Validated | <u>و</u> ل | Û |     |  |
| STCM for 01843                 | Validated | © 🖯        | Û | V70 |  |

- 4) You have 2 options to choose from. You can either;
  - a) Implement the call plan immediately by selecting "Activate"
    Or
  - b) Implement the call plan at a set date/time in the future "Schedule Activate"

| Build call plan for 01843 | 0 |                         | Activate | Schedule Activate | Validate |
|---------------------------|---|-------------------------|----------|-------------------|----------|
|                           |   |                         |          |                   |          |
|                           |   | Bank Holiday<br>Routing |          |                   |          |